## メールアドレス変更手順

- ①モバイル会員の ID とパスワードを用意してください。
  - ※ID・パスワードは、初期登録時にメールで送付されています。不明な方は、校舎にお問い合わせく ださい。
- ②メールアドレスを変更した携帯を使用して、右のQRコードを読み取り、
  モバイル会員サイトにアクセスしてください。
  ※最初にメールアドレスを登録した URL とは違います。

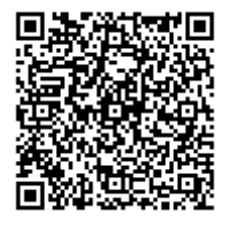

※ 携帯に、バーコードリーダー機能がない場合は、下記の URL に直接アクセスしてください。 http://weblogin.anesta.jp/mobile/student/MBS02.php?cep=JPTK00002&ep=1

③モバイル会員サイトにログインするため、 ログイン画面に、ID とパスワードを入力 してログインしてください。

ご注意ください。

④モバイル会員メニューの中の、「会員情報変更」をクリックしてください。

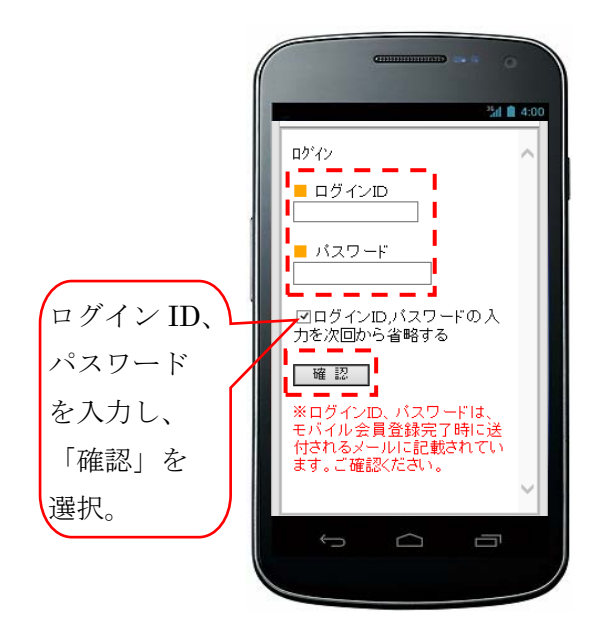

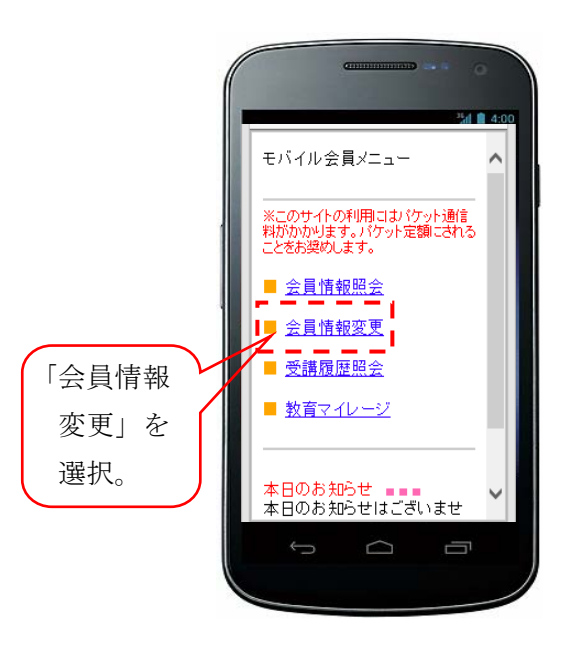

- ⑤「会員情報変更」画面の下部にある 「登録メールアドレス変更」をクリック してください。
- M 1 4:00 ■パスワード[必須] •••• ※パスワードは半角英数字15 桁以内にして下さい。 ■パスワード確認[必須] .... ●●●●● ※セキュリティのために、必ず再設 定してください。 「登録メール ☑入退室メールを受け取る 登録メールフト・レス変更 アドレス変更」 確認 を選択してく 戻る ださい。

⑦作成されたメールは、文面などを変更せず、

件名:

Cc :

Bcc

Reconfirm

\*\*\*\*@docomo.ne.jp

が記載されてい

る状態になりま

このアドレスを

変更しないでく

す。

ださい! 5 ※iPhone の場合、「iPhone から送信」という本文が 入ることがあります。その場合は、消してから送信 してください。

★モバイル会員サイトの ID・パスワードは必ず控えてください★

⑥「登録メールアドレス変更」画面が表示され たら、「こちら」をクリックしてください。 メールが作成されます。

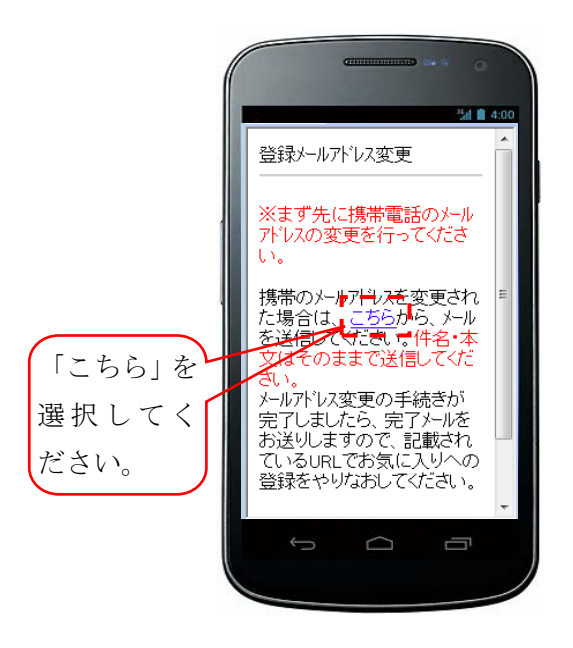

⑧変更完了メールが新しいメールアドレス宛に 届きます。

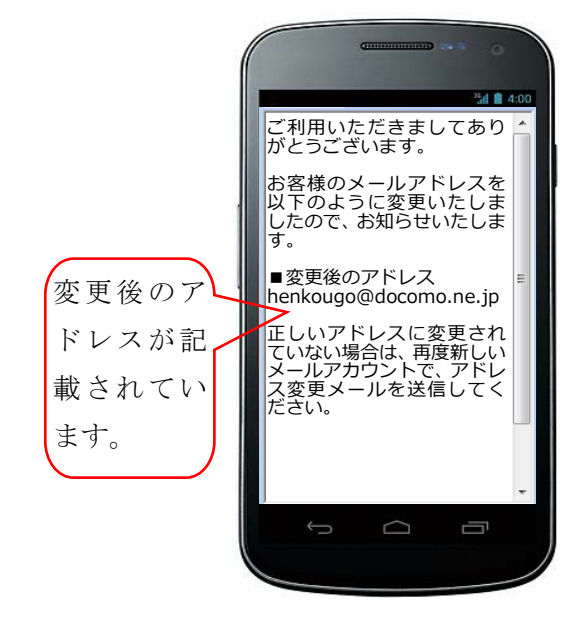

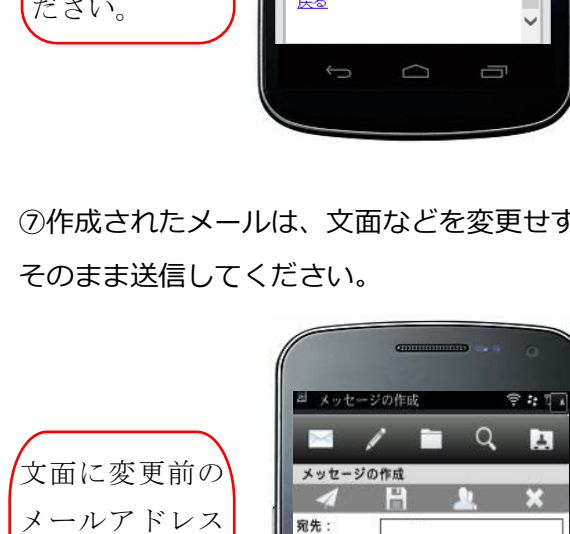

こんなときは・・・

Q: ⑧のようなメールが全く届きません。

A:メールが届かないということは、迷惑メールの設定が必要です。 ドメイン「anesta.jp」からのメールを受信できる設定にしてください。 ※設定方法については、各携帯会社のHPを見ていただくか、ショップでお尋ねください。

Q:⑧で新しいアドレスが表示されません。

- A:表示されていないということは、変更がうまくいっていません。 次の手順をお試しください。
  - (1)新しく変更したい携帯のメールを立ち上げる。
  - (2)宛先:henkou-top-nodajuku@anesta.jp
    - 件名:Reconfirm
    - 本文:変更前の(現在登録してある)メールアドレスを入力して送信する。

Q:⑧で本文に何も書かれていないメールが届きます。

A:変更後の携帯端末が iPhone の方はメールの署名を消す必要があります。 iPhone の場合最初から署名が設定されています。 設定→メール→署名と進み「iPhone から送信」という表記があったらそれを消してください。 その後、もう一度はじめから作業をやり直してください。

Q:いずれも試してみたけれども、うまくいきません。

A:お通いの野田塾の校舎までお知らせください。

※どのメールアカウントでも登録はできますが、入退室メールをタイムリーに受信するためにも携帯会 社のアドレス(ezweb, softbank, docomo)を推奨しています。